## Medicaid Database Walkthrough

## 1.) Visit the new Medicaid Database website:

http://www.medicaid.ohio.gov/PROVIDERS/EnrollmentandSupport/ProviderExclusionandSuspensionList.aspx.

## 2.) Click on the link: Ohio Medicaid Provider Exclusion Suspension List (See Below)

|                                                                                                    |                                                                                                    | _                                                                                                    |                                                                                          |                           |                    |  |  |
|----------------------------------------------------------------------------------------------------|----------------------------------------------------------------------------------------------------|----------------------------------------------------------------------------------------------------|------------------------------------------------------------------------------------------|---------------------------|--------------------|--|--|
|                                                                                                    |                                                                                                    | 💟 🛛 🔿 🔰 💟                                                                                                    | V   State Agencies                                                                       | es   Online Services Sear | ch                 |  |  |
|                                                                                                    |                                                                                                    | Select Language                                                                                                    |                                                                                          | Text Size: +A .A          |                    |  |  |
|                                                                                                    |                                                                                                    | Powered by Google Translat                                                                                                    | te                                                                                       |                           |                    |  |  |
|                                                                                                    |                                                                                                    |                                                                                                    |                                                                                          |                           |                    |  |  |
| HOME MEDICAID 101 - FOR OHIOANS                                                                                                    | PROVIDERS MANAGED CARE                                                                                                    | · INITIATIVES - RESOURCES -                                                                                                    | CAREERS                                                                                  | CONTACT                   |                    |  |  |
| PROVIDERS > Enrollment and Support > Provid                                                                                                    | er Exclusion and Suspension List                                                                                                    |                                                                                                    |                                                                                          |                           |                    |  |  |
| Ohio Medicaid Provider Exclusion                                                                                                    | and Suspension List                                                                                                    |                                                                                                    |                                                                                          | 0                         |                    |  |  |
| The Ohio Department of Medicaid (ODM) main                                                                                                    | tains a list of providers who have be                                                                                                    | en excluded or that are currently                                                                                                    | suspended                                                                                | A Need assista            | technical<br>ance? |  |  |
| from the Ohio Medicaid program. This list will                                                                                                    | be updated frequently. Please be sur                                                                                                    | re you have the most up-to-date in                                                                                                    | nformation by                                                                            | Provid                    | er Hotline:        |  |  |
| using the file available on this page, instead of                                                                                                    | storing one on your computer syster                                                                                                    | m. In order to assist with identifica                                                                                                    | ation, the                                                                               | (800) (                   | 586-1516           |  |  |
| the second second second second second second second second second second second second second second second s                                                                                                    |                                                                                                    |                                                                                                    |                                                                                          |                           |                    |  |  |
| provider's last known address and date of birt                                                                                                    | are included. Please note: that this                                                                                                    | list does not include the names of                                                                                                    | findividuals                                                                             |                           |                    |  |  |
| provider's last known address and date of birth<br>who have been terminated from the Ohio Mee                                                                                                    | n are included. Please note: that this<br>icald program due to license issues.                                                                                                    | list does not include the names of                                                                                                    | f individuals                                                                            |                           |                    |  |  |
| provider's last known address and date of birtl<br>who have been terminated from the Ohio Med<br>Ohio Medicald Provider Exclusion Suspension                                                                                                    | n are included. Please note: that this<br>icaid program due to license issues.<br>List (Updated 02/28/2019)                                                                                                    | list does not include the names of                                                                                                    | f individuals                                                                            | C. Acce                   | ss the             |  |  |
| provider's last known address and date of birtl<br>who have been terminated from the Ohio Mec<br>Ohio Medicald Provider Exclusion Suspension<br>If an individual or company is on the list, the in                                                                                                    | n are included. Please note: that this<br>iicaid program due to license issues.<br>List (Updated 02/28/2019)<br>dividual or company may not be an o                                                                                                    | list does not include the names of                                                                                                    | f individuals                                                                            |                           | ss the<br>Portal   |  |  |
| provider's last known address and date of birtl<br>who have been terminated from the Ohio Med<br>Ohio Medicaid Provider Exclusion Suspension<br>If an Individual or company is on the list, the in<br>authorized agent, associate, manager, or empl                                                                                                    | n are included. Please note: that this<br>licaid program due to license issues.<br>List (Updated 02/28/2019)<br>dividual or company may not be an<br>oyee of a Medicaid provider. The ind                                                                                                    | list does not include the names of                                                                                                    | f individuals<br>or partner;<br>from owning,                                             |                           | ss the<br>Portal   |  |  |
| provider's last known address and date of birth<br>who have been terminated from the Ohio Med<br>Ohio Medicaid Provider Exclusion Suspension<br>If an individual or company is on the list, the in<br>authorized agent, associate, manager, or empl<br>contracting for, arranging for rendering or ord                                                                                                    | n are included. Please note: that this<br>licaid program due to license issues.<br>List (Updated 02/28/2019)<br>dividual or company may not be an o<br>oyee of a Medicaid provider. The ind<br>ering services for Medicaid recipients                                                                                                    | list does not include the names of<br>owner in whole or in part; officer of<br>ividual or company is prohibited fi<br>s or receiving direct or indirect reli                                                                                                    | f individuals<br>or partner;<br>from owning,<br>mbursement                               | Acce<br>MITS              | ss the<br>Portal   |  |  |
| provider's last known address and date of birth<br>who have been terminated from the Ohio Med<br>Ohio Medicaid Provider Exclusion Suspension<br>If an individual or company is on the list, the in<br>authorized agent, associate, manager, or empl<br>contracting for, arranging for rendering or ord<br>of Medicaid funds in the form of salary, shared                                                                                                    | a are included. Please note: that this<br>licial program due to license issues.<br>List (Updated 02/28/2019)<br>dividual or company may not be an o<br>oyee of a Medicaid provider. The ind<br>ering services for Medicaid recipients<br>fees. contracts. kickbacks. or rebate                                                                                                    | list does not include the names of<br>owner in whole or in part: officer of<br>ividual or company is prohibited fi<br>s or receiving direct or indirect relin<br>s from or through any participatin                                                                           | f individuals<br>or partner;<br>from owning,<br>mbursement<br>ng provider or             | Acce<br>MITS              | ss the<br>Portal   |  |  |
| provider's last known address and date of birtl<br>who have been terminated from the Ohio Mec<br>Ohio Medicaid Provider Exclusion Suspension<br>If an individual or company is on the list, the in<br>authorized agent, associate, manager, or empl<br>contracting for, arranging for rendering or ord<br>of Medicaid funds in the form of salary, shared<br>risk contractor.                                                                                                    | a are included. Please note: that this<br>icaid program due to license issues.<br>List (Updated 02/28/2019)<br>dividual or company may not be an o<br>oyee of a Medicaid provider. The ind<br>ering services for Medicaid recipients<br>if ees. contracts. kickbacks. or rebate                                                                                                    | list does not include the names of<br>owner in whole or in part: officer of<br>ividual or company is prohibited f<br>s or receiving direct or indirect rein<br>s from or through any participatin                                                                             | f individuals<br>or partner:<br>from owning,<br>mbursement<br>ng provider or             | Acce<br>MITS              | ss the<br>Portal   |  |  |
| provider's last known address and date of birt<br>who have been terminated from the Ohio Mec<br>Ohio Medicaid Provider Exclusion Suspension<br>If an individual or company is on the list, the in<br>authorized agent, associate, manager, or empl<br>contracting for, arranging for rendering or ord<br>of Medicaid funds in the form of salary, shared<br>risk contractor.<br>Medicaid providers are reminded that utilizing                                                                                                    | a are included. Please note: that this<br>icaid program due to license issues.<br>List (Updated 02/28/2019)<br>dividual or company may not be an o<br>oyee of a Medicaid provider. The ind<br>ering services for Medicaid recipients<br>if fees, contracts, kickbacks, or rebate<br>this list does not replace the require                                                                                   | list does not include the names of<br>owner in whole or in part: officer of<br>ividual or company is prohibited f<br>s or receiving direct or indirect rein<br>s from or through any participatin<br>ement to complete the following da                                       | f individuals<br>or partner;<br>from owning,<br>mbursement<br>ng provider or<br>latabase | Acce<br>MITS              | ss the<br>Portal   |  |  |
| provider's last known address and date of birt<br>who have been terminated from the Ohio Mec<br>Ohio Medicaid Provider Exclusion Suspension<br>If an individual or company is on the list, the in<br>authorized agent, associate, manager, or empl<br>contracting for, arranging for rendering or ord<br>of Medicaid funds in the form of salary, shared<br>risk contractor.<br>Medicaid providers are reminded that utilizing<br>searches:                                                                                                    | n are included. Please note: that this<br>icaid program due to license issues.<br>List (Updated 02/28/2019)<br>dividual or company may not be an o<br>oyee of a Medicaid provider. The ind<br>ering services for Medicaid recipients<br>if fees, contracts, kickbacks, or rebate<br>this list does not replace the require                                                                                   | list does not include the names of<br>owner in whole or in part; officer of<br>ividual or company is prohibited f<br>s or receiving direct or indirect reli<br>s from or through any participatin<br>ement to complete the following do                                       | f individuals<br>or partner;<br>from owning,<br>mbursement<br>ng provider or<br>latabase | Acce<br>MITS              | ss the<br>Portal   |  |  |
| provider's last known address and date of birtl<br>who have been terminated from the Ohio Med<br>Ohio Medicaid Provider Exclusion Suspension<br>If an individual or company is on the list, the in<br>authorized agent, associate, manager, or empl<br>contracting for, arranging for rendering or ord<br>of Medicaid funds in the form of salary, shared<br>risk contractor.<br>Medicaid providers are reminded that utilizing<br>searches:<br>• Office of inspector General Exclusion Datab                                                                                                    | n are included. Please note: that this<br>icaid program due to license issues.<br>List (Updated 02/28/2019)<br>dividual or company may not be an o<br>oyee of a Medicaid provider. The ind<br>erring services for Medicaid recipients<br>if fees, contracts, kickbacks, or rebate<br>this list does not replace the require<br>ase                                                                           | list does not include the names of<br>owner in whole or in part: officer of<br>ividual or company is prohibited f<br>s or receiving direct or indirect rein<br>s from or through any participatin<br>ement to complete the following do                                       | f individuals<br>or partner;<br>from owning,<br>mbursement<br>ng provider or<br>latabase | Acce<br>MITS              | ss the<br>Portal   |  |  |
| provider's last known address and date of birtl<br>who have been terminated from the Ohio Med<br>Ohio Medicaid Provider Exclusion Suspension<br>If an individual or company is on the list, the in<br>authorized agent, associate, manager, or empl<br>contracting for, arranging for rendering or ord<br>of Medicaid funds in the form of salary, shared<br>risk contractor.<br>Medicaid providers are reminded that utilizing<br>searches:<br>• Office of inspector General Exclusion Datab<br>• System for Award Management                                                                                                    | n are included. Please note: that this<br>icaid program due to license issues.<br>List (Updated 02/28/2019)<br>dividual or company may not be an o<br>oyee of a Medicaid provider. The ind<br>ering services for Medicaid recipients<br>if fees, contracts, kickbacks, or rebate<br>this list does not replace the require<br>ase                                                                            | list does not include the names of<br>owner in whole or in part: officer of<br>ividual or company is prohibited f<br>s or receiving direct or indirect reir<br>s from or through any participatin<br>ment to complete the following do                                        | f individuals<br>or partner:<br>from owning,<br>mbursement<br>ng provider or<br>atabase  | Acce<br>MITS              | ss the<br>Portal   |  |  |
| provider's last known address and date of birtl<br>who have been terminated from the Ohio Med<br>Ohio Medicaid Provider Exclusion Suspension<br>If an individual or company is on the list, the in<br>authorized agent, associate, manager, or empl<br>contracting for, arranging for rendering or ord<br>of Medicaid funds in the form of salary, shared<br>risk contractor.<br>Medicaid providers are reminded that utilizing<br>searches:<br>• Office of Inspector General Exclusion Datab<br>• System for Award Management<br>• Ohio Department of Developmental Disabil                                                                                       | n are included. Please note: that this<br>icaid program due to license issues.<br>List (Updated 02/28/2019)<br>dividual or company may not be an o<br>oyee of a Medicaid provider. The ind<br>rring services for Medicaid recipients<br>if fees, contracts, kickbacks, or rebate<br>this list does not replace the require<br>ase<br>tites Abuser Registry                                                   | list does not include the names of<br>owner in whole or in part: officer of<br>ividual or company is prohibited f<br>s or receiving direct or indirect reir<br>s from or through any participatin<br>ment to complete the following do                                        | f individuals<br>or partner:<br>from owning,<br>mbursement<br>ng provider or<br>atabase  | Acce<br>MITS              | ss the<br>Portal   |  |  |
| provider's last known address and date of birtl<br>who have been terminated from the Ohio Med<br>Ohio Medicaid Provider Exclusion Suspension<br>If an individual or company is on the list, the in<br>authorized agent, associate, manager, or empl<br>contracting for, arranging for rendering or ord<br>of Medicaid funds in the form of salary, shared<br>risk contractor.<br>Medicaid providers are reminded that utilizing<br>searches:<br>• Office of Inspector General Exclusion Datab<br>• System for Award Management<br>• Ohio Department of Developmental Disabil<br>• Ohio Auditor of State – Finding for Recovery                                     | n are included. Please note: that this<br>icaid program due to license issues.<br>List (Updated 02/28/2019)<br>dividual or company may not be an o<br>oyee of a Medicaid provider. The ind<br>rring services for Medicaid recipients<br>if ees, contracts, kickbacks, or rebate<br>this list does not replace the require<br>ase<br>tites Abuser Registry<br>Database                                        | list does not include the names of<br>owner in whole or in part: officer of<br>ividual or company is prohibited f<br>s or receiving direct or indirect reir<br>s from or through any participatin<br>ment to complete the following do                                        | f individuals<br>or partner:<br>from owning,<br>mbursement<br>ng provider or<br>atabase  | Acce<br>MITS              | ss the<br>Portal   |  |  |
| <ul> <li>provider's last known address and date of birtl who have been terminated from the Ohio Med</li> <li>Ohio Medicaid Provider Exclusion Suspension</li> <li>If an individual or company is on the list, the in authorized agent, associate, manager, or empl contracting for, arranging for rendering or ord of Medicaid funds in the form of salary, shared risk contractor.</li> <li>Medicaid providers are reminded that utilizing searches:</li> <li>Office of Inspector General Exclusion Datab</li> <li>System for Award Management</li> <li>Ohio Department of Developmental Disabil</li> <li>Ohio Auditor of State – Finding for Recovery</li> </ul> | n are included. Please note: that this<br>icaid program due to license issues.<br>List (Updated 02/28/2019)<br>dividual or company may not be an o<br>oyee of a Medicaid provider. The ind<br>rring services for Medicaid recipients<br>if ees. contracts. kickbacks. or rebate<br>this list does not replace the require<br>ase<br>ties Abuser Registry<br>Database<br>sions from the Ohio Medicaid program | list does not include the names of<br>owner in whole or in part: officer of<br>ividual or company is prohibited f<br>is or receiving direct or indirect reir<br>is from or through any participatin<br>ment to complete the following do<br>am, send an email to "Exclusions" | f individuals<br>or partner:<br>from owning,<br>mbursement<br>ng provider or<br>atabase  | Acce<br>MITS              | ss the<br>Portal   |  |  |

Continue on to the next page.....

3.) Once the list has been downloaded open the Exclusion Suspension List spread sheet. It should look like this:

|                  | AutoSave (0)              |                                                                                                    |                                |                    |                              |             |                        |           |          |                   |            |               |           |
|------------------|---------------------------|----------------------------------------------------------------------------------------------------|--------------------------------|--------------------|------------------------------|-------------|------------------------|-----------|----------|-------------------|------------|---------------|-----------|
| File Home        | Insert Draw Pa            | ge Layout Formulas Data Review View Deve                                                                        | loper Help 🔎 Tell me v         | hat you want to do |                              |             |                        |           |          |                   |            | 🗄 Share 🛛 🖓   | Comments  |
| D PROTECTED VIEW | Be careful—files from the | Internet can contain viruses. Unless you need to edit, it's safer to stay in                                    | Protected View. Enable Edition | 9                  |                              |             |                        |           |          |                   |            |               |           |
|                  |                           | strate in the second second second second second second second second second second second second second second |                                |                    |                              |             |                        |           |          |                   |            |               |           |
| B2 *             | × ✓ Je Kar                | eemah                                                                                                    |                                |                    |                              |             |                        |           |          |                   |            |               |           |
|                  |                           |                                                                                                    |                                |                    |                              |             |                        |           |          |                   |            |               |           |
|                  | 11 B                      |                                                                                                    |                                | 15                 | 1                            | 11 32       |                        |           |          |                   |            |               |           |
| A Last Name      | E Flord Manua             | C.                                                                                                    | D                              | E                  | Address I                    | G Address 2 | H                      | Chate     | To Code  | K Broudday ID     | Clabur     | M Antino Date | Data Adv  |
| 2 Abdullabi      | Prist reame               | Organization Name:                                                                                              | 008                            | 1971               | Address 1                    | Address Z   | Clausiand Heights      | State     | Zip coue | Provider ID       | Status     | Action Date   | Date Aut  |
| 2 Abd            | kareeman                  |                                                                                                    | 1/1/1002                       |                    | P.O. BOX 10241               | Antes       | Celverand Heights      | 01        | 42220    | 2704007           | Excluded   | 0/10/2015     |           |
| A Abas           | Hassan                    |                                                                                                    | 0/6/0070                       |                    | 1406 Marca David             | Suite 204   | Columbus               | 011       | 400220   | 374403.88 3700808 | Exclused   | 3/10/2013     | 10        |
| 4 PODI           | Mehammad                  |                                                                                                    | 5/3/15/0                       |                    | 210 Mardan Ave               | Suite 504   | Roupeldshure           | 08        | 49225    | 2/4451002/50050   | Excluded   | 5/22/2013     | 4/4       |
| C Abdullabi      | Unent                     |                                                                                                    | 5/10/1550                      |                    | 2110 Manaharan Caust         | -           | Calumbus               | Chi       | 433300   |                   | Exclosed   | 9/18/2010     |           |
| 7 Abubakar       | Narie                     |                                                                                                    | 1/1/1003                       |                    | 4715 Clare Drive             | -           | Columbus               | OH        | 43213    |                   | Excluded   | 10/15/2012    |           |
| 0 Adomou         | Ackaditu                  | disc. Almost Medical Transport                                                                                  | 5/0/1070                       |                    | 37545 Birboo Dark Drho       | Aut. 212    | Milloughbur            | 011       | 44000    | 2006060           | Exclused   | 1/20/2015     |           |
| 6 Adams          | Danielle                  | uua; Amiaz Weukai mansport                                                                                      | 0/0/15/0                       |                    | 27043 Bisliop Park Unive     | HUL 732     | Clearland              | Oli       | 44104    | 2000000           | Suspended  | 9/35/2015     |           |
| 9 Adams          | Donnattin                 |                                                                                                    | 12/0/1963                      |                    | 1974 SeuthEald Dates South   | HOP         | Calumbus               | 01        | 49307    |                   | Excluded   | 4/10/2012     |           |
| 10 Audenio       | Cloria                    |                                                                                                    | 4/20/1505                      |                    | 13034 Continent of the South | -           | Claudiand              | 00        | 44100    | 2002008           | Exclosed   | 2/22/2012     |           |
| 11 Adams         | Gioria D                  |                                                                                                    | 7/15/1507                      | 1355350227         | 22024 Continental Avenue     | -           | Creverano<br>Creverano | 01        | 44120    | 3053063           | Excluded   | 13/20/2013    |           |
| 12 Auditio       | Anna                      |                                                                                                    | 1/10/15/1                      | 1233333337         | 1770 Termsterville Deed      | 4.04 222    | Talada                 | Oli       | 434123   | 2120210           | Confederat | 7/11/2012     |           |
| 13 Adiamaha      | Avalo                     |                                                                                                    | B/17/1050                      |                    | 402 Momentan Court           | Hpt. 227    | Cabanna                | 011       | 43013    |                   | Excluded   | 1/11/2013     |           |
| 16 Adhien        | Facilda                   |                                                                                                    | 0/1//1500                      |                    | 2201 Maldeen USI David       | -           | (Sanarina<br>Disatas   | 011       | 45230    | 2060820           | Exclused   | 0/17/3012     | 0/        |
| 13 HUNITS        | Theophilus                |                                                                                                    | 6/20/15/0                      |                    | 2201 Waldrein Hill Koad      | -           | Pilleton               | 01        | 40001    | 5005570           | Excluded   | 0/20/2015     | 22.       |
| 10 Agyapong      | Abdiwahah                 |                                                                                                    | 10/6/1934                      |                    | 9711 Tamarack Divo           | -           | Columbus               | ON        | 43229    |                   | Excluded   | 9/20/2010     |           |
| 17 Admed         | Amic                      |                                                                                                    | 6/25/1565                      |                    | 2007 Claudand turner         | -           | Columbus               | Oli       | 43213    |                   | Excluded   | 0/25/2012     |           |
| 10 Ahmed         | Hurmin M                  | Owners First Class Home Health Care LLC                                                                         | 2/2/2002                       | 1386011030         | AR41 Meeroo (treet           | Culto 225   | Talada                 | 011       | 43633    | 0140607           | Cucoondad  | 2/14/2016     | 7/        |
| 20 Ahmed         | Mohamad                   | Owner, hist class nome mean of care LLC                                                                         | 12/25/1964                     | 1560911030         | 2227 Groenbrook Court        | Suite 255   | Columbus               | OH        | 42324    | 0145007           | Excluded   | 8/25/2011     |           |
| 20 Pointed       | Eatimah Ania              |                                                                                                    | 2//5/1904                      |                    | 2101 Crand Amount            | Ant A       | Counteus               | OH        | 46104    |                   | Exclosed   | 7/20/2017     | 7/        |
| 21 Monda         | Michael M                 | Courses Dilates Collegest 11C and Alexandra Deserves Contes                                                     | 3/13/1303                      | 1/20/24/200        | 2020 Statio Avenue           | pape in     | Crewenality            | 011       | 433046   | 0103435 0333500   | Exclosed   | 1/10/2010     | 1/        |
| 12 Alford        | Cafford                   | owner: Pigrim Sunvant, LLC and Metander Recovery Center                                                         | 3/3/1720                       | 10/5524/05         | 215 East 355th Street        | -           | Columbus               | 01        | 4520475  | ,0152455,0257660  | Excluded   | 2/25/2011     |           |
|                  | Aminia                    |                                                                                                    | 11/11/1550                     |                    | 520 East 255th Street        | -           | Mestandle              | 011       | 44132    |                   | Confided   | 10/15/2012    |           |
|                  | Fairal                    | Owner: Americania U.C.                                                                                          | 12/20/1020                     | 1206006000         | 2021 Corporate Marc          | Cuito 202   | Deuten                 | 011       | 45450    | 0183850           | Curponded  | 10/17/2017    | 12/       |
| 26 Allen         | Achlere                   | owner, wheeled by the                                                                                           | 1000005                        | 1300030003         | 2640 Cast E2nd Street        | 30102.05    | Claudiand              | 011       | 4,14,105 | 0102033           | Suspended  | 11/20/2012    |           |
| 17 Allen         | Chidaba II                |                                                                                                    | 9/4/19/2                       |                    | 4209 East 126th Street       | -           | Cleveland              | OH        | 44105    | 2540719           | Excluded   | 8/11/2012     |           |
| 20 Allen         | lecco                     |                                                                                                    | 5/4/15/3                       |                    | GIG Claster                  | -           | Velland                | ON        | 43530    | 2340715           | Companded  | 2/20/2010     |           |
| 20 Allen         | Konvarta                  |                                                                                                    | 12/6/1000                      |                    | 10187 Bidgeview Court        | -           | Etraetrhoro            | OH        | 44341    | 0172020           | Excluded   | 4/17/2019     |           |
| an Allen         | Lacona 1                  |                                                                                                    | 12/6/1989                      | 1164560406         | 1720 Fillelee Bead           | -           | Streetsboro            | 011       | 44241    | 2261822           | Excluded   | 4/17/2016     |           |
| 21 Allen         | Varan Bassam Salary       |                                                                                                    | 12/2/10-0                      | 160052020          | 2500 Metroliealth Drive      | -           | Clawlood               | OH        | 44100    | 2201023           | Sumended   | 10/27/2016    | 10/       |
| 33 Polen         | Charris                   |                                                                                                    | 12///19/8                      | 1069833020         | 2300 Metromeann Unive        | -           | Talada                 | OH        | 49600    | 2833030           | Suspended  | 11/14/2017    | 11/       |
| 32 Pulisuli      | Lucalitions               |                                                                                                    | 5/0/1565                       |                    | 0101 Center David            | 2           | 10leuo                 | 011       | 43000    |                   | Excluded   | 6/37/3016     | 2/1       |
|                  | Lundy/mund                |                                                                                                    | 5/25/1500                      |                    | 1438 Decid Read              |             | millard                | OH        | 43020    | 2016664           | Excluded   | 4/21/2015     |           |
| 34 Augusto       | Carl 1                    |                                                                                                    | 4/5/1958                       | 1500300050         | 1436 Danield Road            | -           | Claudead               | 01        | 44890    | 2813034           | Excluded   | 10/27/2015    | 0/2/82016 |
| 16 Alatan        | Clonn                     |                                                                                                    | 12/12/1984                     | 1326390358         | 106 Few Clean Drive Fort     |             | Diskorington           | 01        | 42147    | 3004785           | Excluded   | 0/17/2010 10  | Marieto10 |
| 27 Altallas      | Read                      |                                                                                                    | 1/6/10/19/9                    |                    | Alf Greenhag Read Reut- 957  | #76244.061  | Moreantown             | UH<br>MA/ | 26501    |                   | Excluded   | 6/21/2015     |           |
| Althout          | Incice K                  |                                                                                                    | 1/0/1903                       |                    | 1939 South Series            | Ant 1       | Corinatiold            |           | 60204    |                   | Excluded   | 5/20/2014     |           |
| 20 10000         | Edear                     |                                                                                                    | 3/12/1937                      |                    | 1020 Journ Spring            | Paper 2     | Spring reid            |           | 45603    |                   | Contraded  | 6/22/2019     |           |
| 10 Andorrow      | Julia                     |                                                                                                    | 8/22/1051                      |                    | 114 Dits Court               |             | Columbur               | ON        | 42212    |                   | Excluded   | 2/16/2016     | 2/        |
| 41 Anderson      | Tamanika                  |                                                                                                    | 5/22/1907                      |                    | 5202 Minitwind Ave           | -           | Lamiton                | OF        | 45015    | 0077303           | Excluded   | 11/18/2015    | 10/       |
| Har Paracisofi   | Liquiyaning               |                                                                                                    | 5/22/19/3                      |                    | DZUZ WESTMUND AVE.           |             | manneton               | I UH      | +3011    | 0077303           | 1EACID/06G | 11/10/2013    | 12).      |

- 4.) Once you have reviewed the spreadsheet looking for your employee name, please take a screenshot (INCLUDING THE TIME AND DATE REVIEWED) of the spreadsheet and confirm that your employee is not on the list.
  - a. See below

| <b>8</b> 9 9                   | AutoSave 💽 🗧             |                                                                              | Ex                        | clusionSuspensionList (2) - | Protected View - Excel      |            | _                 |       |          | David Evar            | incho   | <b>m</b> - 0              |  |
|--------------------------------|--------------------------|------------------------------------------------------------------------------|---------------------------|-----------------------------|-----------------------------|------------|-------------------|-------|----------|-----------------------|---------|---------------------------|--|
| File Home In                   | sert Draw Paq            | re Layout Formulas Data Review View Deve                                     | loper Help 🔎 Tell m       | e what you want to do       |                             |            |                   |       |          |                       | 1 C     | 3 Share 🛛 🖵 Comme         |  |
| <b>•</b>                       |                          |                                                                              |                           |                             |                             |            |                   |       |          |                       |         |                           |  |
| PROTECTED VIEW E               | e careful—files from the | Internet can contain viruses. Unless you need to edit, it's safer to stay in | Protected View. Enable Ed | iting                       |                             |            |                   |       |          |                       |         |                           |  |
| nn x : 1                       | V . J. F. Var            | oomah                                                                        |                           |                             |                             |            |                   |       |          |                       |         |                           |  |
| b∠ · · · · · · · · J∞ Kareeman |                          |                                                                              |                           |                             |                             |            |                   |       |          |                       |         |                           |  |
|                                |                          |                                                                              |                           |                             |                             |            |                   |       |          |                       |         |                           |  |
|                                |                          |                                                                              |                           |                             |                             |            |                   |       |          |                       |         |                           |  |
| A                              | В                        | c                                                                            | D                         | E                           | F                           | G          | н                 | 1     | J        | к                     | L       | M P                       |  |
| 1 Last Name                    | First Name               | Organization Name                                                            | DOB                       | NPI                         | Address 1                   | Address 2  | City              | State | Zip Code | Provider ID S         | Status  | Action Date Date /        |  |
| 2 Abdullahi                    | Kareemah                 |                                                                              | 5/30/1984                 |                             | P.O. Box 18241              |            | Cleveland Heights | OH    | 44118    | 2704667 Excl          | luded   | 6/21/2013                 |  |
| 3 Abdi                         | Hassan                   |                                                                              | 1/1/1993                  |                             | 810 Wedgewood Drive         | Apt#6      | Columbus          | OH    | 43228    | Excl                  | luded   | 9/18/2015                 |  |
| 4 Abdi                         | Liban                    |                                                                              | 9/5/1978                  |                             | 1495 Morse Road             | Suite 304  | Columbus          | OH    | 43229    | 2744918&2798898 Excl  | luded   | 4/22/2015                 |  |
| 5 Abdi                         | Mohammed                 |                                                                              | 9/10/1990                 |                             | 819 Marlan Ave.             |            | Reynoldsburg      | OH    | 43068    | Excl                  | luded   | 5/22/2014                 |  |
| 6 Abdullahi                    | Hayat                    |                                                                              | 5/17/1969                 |                             | 3158 Heathrowe Court        |            | Columbus          | OH    | 43219    | Sus                   | spended | 8/18/2010                 |  |
| 7 Abubakar                     | Nasir                    |                                                                              | 1/1/1983                  |                             | 4715 Clare Drive            |            | Columbus          | OH    | 43228    | Excl                  | luded   | 10/15/2013                |  |
| 8 Adamov                       | Arkadity                 | dba; Almaz Medical Transport                                                 | 6/8/1978                  |                             | 27645 Bishop Park Drive     | Apt. 712   | Willoughby        | OH    | 44092    | 2806860 Susp          | pended  | 1/20/2015                 |  |
| 9 Adams                        | Danielle                 |                                                                              | 12/8/1985                 |                             | 3463 East 110th Street      | #UP        | Cleveland         | OH    | 44104    | Excl                  | luded   | 8/31/2011                 |  |
| 10 Adams                       | Donnettia                |                                                                              | 4/28/1969                 |                             | 1374 Southfield Drive South |            | Columbus          | OH    | 43207    | Excl                  | luded   | 4/19/2012                 |  |
| 11 Adams                       | Gloria                   |                                                                              | 8/19/1987                 |                             | 12024 Continental Avenue    | -          | Cleveland         | OH    | 44120    | 3093085 Excl          | luded   | 3/22/2013                 |  |
| 12 Adams                       | Sonya D                  |                                                                              | //16/19/1                 | 1255359337                  | 3780 Kersdale Pl            |            | Grove City        | OH    | 43123    | 2120216 Excl          | luded   | 12/20/2012                |  |
| 13 Adeshina                    | Anna                     |                                                                              | 11/4/1974                 |                             | 1779 Tremainsville Road     | Apt. 227   | Toledo            | OH    | 43613    | Excl                  | luded   | //11/2013                 |  |
| 14 Adjamgbe                    | Ayele                    |                                                                              | 8/1//1960                 |                             | 492 Hemston Court           |            | Gananna           | OH    | 43230    | EXC                   | luded   | 0/17/2010                 |  |
| 15 Adkins                      | Sariida                  |                                                                              | 8/26/19/6                 |                             | 2201 Waldren Hill Road      | -          | Piketon           | OH    | 45661    | 3069870 Excl          | luded   | 9/17/2013                 |  |
| 16 Agyapong                    | I neophilus              |                                                                              | 10/8/1954                 |                             | 4/11 Tamarack Blvd          |            | Columbus          | OH    | 43229    | Excl                  | luded   | 9/20/2016                 |  |
| 17 Anmed                       | Abdiwanab                |                                                                              | 8/25/1985                 |                             | 2538 Nissi Drive            |            | Columbus          | OH    | 43219    | EXC                   | luded   | 8/20/2012                 |  |
| 18 Ahmed                       | Amir<br>Ulusesia M       | Comment Free Alexandree Handle Community                                     | 1/1/1962                  | 4000044000                  | 2827 Cleveland Avenue       | 0.00       | Columbus          | OH    | 43224    | EXC                   | luded   | 8/31/2012                 |  |
| 19 Anmed                       | Mussein M.               | Owner: Hirst class Home Health Care LLC                                      | 2/1/19/1                  | 1380911030                  | 4841 Monroe Street          | Suite 235  | Toledo            | OH    | 43023    | 0149007 Sus           | spended | P/25/2011                 |  |
| 20 Anneu                       | Finite Ann               |                                                                              | 12/23/1984                |                             | 3237 Greenbrook Court       | 1-1-1      | Columbus          | OH    | 43224    | EXU                   | luded   | 7/20/2017                 |  |
| 21 AKDdr                       | Michael M                | Owney Dilatin Sullivent, U.C. and Alexander Desevery Center                  | 3/13/1983                 | 1670534790                  | 2210 Sullivent Avenue       | Apt 4      | Celverand         | OH    | 44104    | EXCI                  | luded   | 1/10/2010                 |  |
| 22 Alexander                   | Clifford                 | Owner: Pignin Sullvant, LLC and Alexander Recovery Center                    | 5/5/1530                  | 10/5324/05                  | 226 East 255th Street       |            | Euclid            | OH    | 43204    | 5,0152453,0257060 505 | ludod   | 2/25/2011                 |  |
| 24 Ali                         | Aminia                   |                                                                              | 1/1/1955                  |                             | 6075 Cooper Woods Drive     | -          | Westenville       | OH    | 44132    | Excl                  | luded   | 10/15/2013                |  |
| 25 Ali                         | Faical                   | Owner: Amedeauin LLC                                                         | 12/29/1979                | 1206006000                  | 7021 Comparate Way          | Suite 202  | Dauton            | 011   | 45450    | 0192959 Sum           | mondad  | 10/17/2017 1              |  |
| 26 Allen                       | Ashley                   | Owner, Antedequip Ecc                                                        | 1/18/1985                 | 1300030003                  | 3648 East 53rd Street       | Juice 203  | Cleveland         | OH    | 40400    | 0102000 503           | luded   | 11/20/2012                |  |
| 27 Allen                       | Chidelyn U.              |                                                                              | 9/4/1973                  |                             | 4309 East 126th Street      |            | Cleveland         | OH    | 44105    | 2540718 Excl          | luded   | 8/31/2012                 |  |
| 28 Allen                       | lesse                    |                                                                              | 8/20/1985                 |                             | 646 Clarion                 | -          | Holland           | OH    | 43528    | 0172626 Sust          | mended  | 2/20/2019                 |  |
| 29 Allen                       | Kenvada                  |                                                                              | 12/6/1989                 |                             | 10187 Bidgeview Court       | -          | Streetshoro       | OH    | 44241    | Excl                  | luded   | 4/17/2018                 |  |
| 30 Allen                       | Laena J.                 |                                                                              | 8/12/1946                 | 1164560496                  | 1730 E Union Road           |            | Jefferson         | OH    | 44047    | 2261823 Excl          | luded   | 4/4/2016                  |  |
| 31 Allen                       | Yazan Bassam Salem       |                                                                              | 12/7/1978                 | 1689853020                  | 2500 MetroHealth Drive      |            | Cleveland         | OH    | 44109    | 2853630 Sus           | spended | 10/27/2016 1              |  |
| 32 Allison                     | Sherria                  |                                                                              | 9/6/1989                  |                             | 3307 Franklin Avenue        |            | Toledo            | OH    | 43608    | Excl                  | luded   | 11/14/2017 1              |  |
| 33 Alnoubani                   | Luna/Muna                |                                                                              | 9/25/1966                 |                             | 8506 Carter Road            |            | Hilliard          | OH    | 43026    | Excl                  | luded   | 6/27/2016                 |  |
| 34 Alonzo                      | Joyce                    |                                                                              | 4/5/1958                  |                             | 1438 Danield Road           |            | Willard           | OH    | 44890    | 2815654 Excl          | luded   | 4/21/2015                 |  |
| 35 Alqsous                     | Sari L                   |                                                                              | 2/3/1984                  | 1528390358                  | 2140 Noble Road             |            | Cleveland         | OH    | 44112    | 3064786 Sus           | spended | 10/27/2016 10/2/8201      |  |
| 36 Alston                      | Glenn                    |                                                                              | 12/12/1979                |                             | 196 Fox Glenn Drive East    |            | Pickerington      | OH    | 43147    | Excl                  | luded   | 9/17/2013                 |  |
| 37 Altallaa                    | Riyad                    |                                                                              | 1/6/1965                  |                             | 446 Greenbag Road Route 857 | #76344-061 | Morgantown        | WV    | 26501    | Excl                  | luded   | 6/21/2016                 |  |
| 38 Althoff                     | Janice K.                |                                                                              | 9/12/1957                 |                             | 1828 South Spring           | Apt. 1     | Springfield       | IL    | 62704    | Excl                  | luded   | 5/20/2014                 |  |
| 39 Amos                        | Edgar                    |                                                                              | 3/24/1951                 |                             | 604 East North Street       |            | West Union        | OH    | 45693    | Excl                  | luded   | 6/22/2015                 |  |
| 40 Anderson                    | Julie                    |                                                                              | 8/22/1967                 |                             | 114 Rita Court              |            | Columbus          | OH    | 43213    | Excl                  | luded   | 3/16/2016                 |  |
| 41 Anderson                    | Tanyanika                |                                                                              | 5/22/1973                 |                             | 5202 Westwind Ave.          |            | Hamilton          | OH    | 45011    | 0077303 Excl          | luded   | 11/18/2015 1              |  |
| Sheet1                         | Sheet2 Sheet3            | (+)                                                                          |                           |                             | 1.1                         | 4          |                   |       |          |                       |         |                           |  |
|                                |                          |                                                                              |                           |                             |                             |            |                   |       |          |                       |         |                           |  |
|                                |                          |                                                                              |                           |                             |                             |            |                   |       |          |                       |         |                           |  |
| 📲 🖉 🏮 🐻 🧟 😼 📲 🗱 🔨 👘 🕅          |                          |                                                                              |                           |                             |                             |            |                   |       |          |                       |         | 역 (1) 3:12 PM<br>3/5/2019 |  |

Continue on to the next page.....

- 5.) Please print screenshot and keep it in the employee chart with the other six completed databases. Screenshot instructions below:
  - a. For Mac Users: Command-Shift-3. Captures a screenshot of your entire screen.
  - b. For Windows Users: Use the PrtScn button on your keyboard or use the Snipping Tool

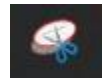

Click here for Print Screen and Snipping Tool tutorial: https://www.youtube.com/watch?v=RbPAxcTf8h8

Thank you!